# BALLUFF IO-Link provider

# Version 1.1.0

# User's guide

December 01, 2022

Remarks:

This document uses the machine translation.

| Version | Date       | Content                                                           |
|---------|------------|-------------------------------------------------------------------|
| 1. 0. 0 | 2016-08-30 | First edition.                                                    |
| 1. 0. 2 | 2016-11-16 | The explanation of the unit acquisition variable to the Extension |
|         |            | variable is added.                                                |
| 1. 0. 3 | 2017-06-01 | It corresponds to writing the process data and the reading and    |
|         |            | writing of the parameter data.                                    |
| 1. 0. 4 | 2017-10-12 | The data type was able to be specified for acquisition and the    |
|         |            | setting of the value.                                             |
| 1. 1. 0 | 2019-01-23 | It corresponded to the ArrayT type. It corresponded to the        |
|         |            | ProcessDataInUnionT type. It corresponded about the               |
|         |            | ProcessDataOutUnionT type. Correspondence [suki-maba-jon] was     |
|         |            | described clearly. Trouble concerning reading the XML file was    |
|         |            | corrected.                                                        |
|         | 2019-06-17 | As a precaution for connecting the client PC to IO-Link master,   |
|         |            | the procedure for setting up Windows firewall was added.          |
|         | 2020-11-27 | Described the description of IODD file.                           |
|         | 2022-12-01 | Collected an error.                                               |

# [ revision history ]

# [ connected confirmation ending equipment ]

# ■ IO-Link mastering

| Model name           | Firmware version | Notes |
|----------------------|------------------|-------|
| BNI EIP-507-005-Z040 | 4. 2. 1          |       |
|                      |                  |       |

- The firmware of the connected IO-Link mastering cannot connect the one of **4**.**3**.**0** or less or there is a possibility that the communication of data doesn't go well from the relation of API made by the BALLUFF company.

# Contents

| 1. | Introduction                                                 | . 4  |
|----|--------------------------------------------------------------|------|
| 2. | Outline of provider                                          | . 5  |
| 2  | 1. Outline                                                   | 5    |
| 2  | 2. Relation of data of file class and device                 | 7    |
| 2  | 3. Notes on connecting IO-Link providers and IO-Link masters | . 13 |
| 2  | 4. Method property                                           | . 16 |
|    | 2.4.1. CaoWorkspace::AddController method                    | . 16 |
|    | 2.4.2. CaoController::AddVariable method                     | . 19 |
|    | 2.4.3. CaoController::GetVariableNames method                | . 19 |
|    | 2.4.4. CaoController::AddFile method                         | . 19 |
|    | 2.4.5. (Device node)CaoFile::AddFile method                  | .23  |
|    | 2.4.6. (Data classification node)CaoFile::AddFile method     | .23  |
|    | 2.4.7. CaoFile::getFileNames method                          | .24  |
|    | 2.4.8. CaoFile::Execute property                             | .24  |
|    | 2.4.9. CaoFile::put_Value property                           | .24  |
|    | 2.4.10. CaoFile::get_Value property                          | .25  |
|    | 2.4.11. CaoVariable::get_Value property                      | .25  |
| 2  | 5. Execute command list                                      | . 26 |
| 2  | 6. Variable list                                             | . 29 |
|    | 2.6.1. Controller class                                      | . 29 |
|    | 2.6.2. File class                                            | . 33 |
| 2  | 7. Error code                                                | .34  |
| 3. | Sample program                                               | 35   |
| Ap | pendix A. API error codes                                    | 39   |
| Ap | pendix B. IODD file                                          | 40   |

# 1. Introduction

This book is an user's guide of the BALLUFF IO-Link provider (hereafter, IO-Link provider) that reads data to the IO-Link mastering made by the BALLUFF company (hereafter, master), and writes it.

It becomes easy to acquire data from mastering and the IO-Link device (hereafter, device), and to write if the IO-Link provider is used.

This book explains the function of the IO-Link provider and the mounting method.

Please refer to the following IO-Link homepages for details of the IO-Link standard. http://www.io-link.com/en/

# 2. Outline of provider

# 2.1. Outline

The IO-Link provider reads and writes data for the device connected with the data of mastering and the port of mastering by connecting with mastering by the EtherNet communication, and using API"IOLUDPIF20.dll" made by the BALLUFF company.

Moreover, "IODD file (\*2)" in which information on "IODM file (\*1)" in which information on mastering is described and the device is described is necessary to use this provider.

The schema version of the IODD file that corresponds in this provider is 1.1. Please note that IODD files other than Ver1.1 become operation guarantees off the subject.

(\*1) The IODM file is put on the Bin¥XML folder, and refer, please.

(\*2) The IODD file can be downloaded from following URL.

https://ioddfinder.io-link.com/#/

The under moreoverFigure2-1However, it becomes a whole of mastering and the device block diagram with [hon] provider.

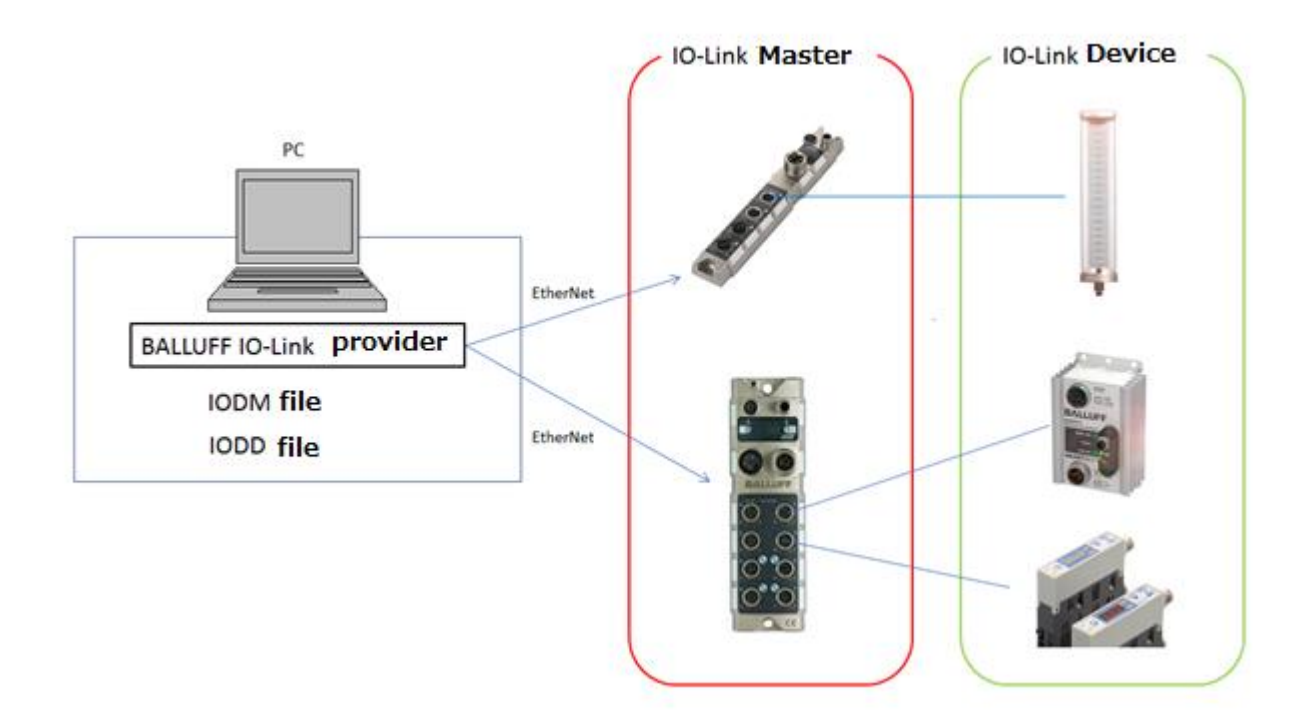

Figure2-1Whole block diagram

The file format of the IO-Link provider is DLL(Dynamic Link Library), and the details :. Table2-1It is [natteimasu] in [noyou].

| File name                | CaoProvBALLUFFIOLink.dll             |  |  |
|--------------------------|--------------------------------------|--|--|
| ProgID                   | CaoProv. BALLUFF. IOLink             |  |  |
| Registry registration    | regsvr32 CaoProvBALLUFFIOLink.dll    |  |  |
| Blotting out of registry | regsvr32 /u CaoProvBALLUFFIOLink.dll |  |  |
| registration             |                                      |  |  |

Table2-1BALLUFF IO-Link provider

Moreover, figure where this provider, mastering, and correspondence each device were shown is a figure below. Figure2-2It becomes it.

| ,  |    |    |     |        |      |   |    |     |         |            |    |        | • |
|----|----|----|-----|--------|------|---|----|-----|---------|------------|----|--------|---|
| (* | It | ÍS | one | exampl | e. I | t | ÍS | not | because | everything | ÍS | shown. | ) |

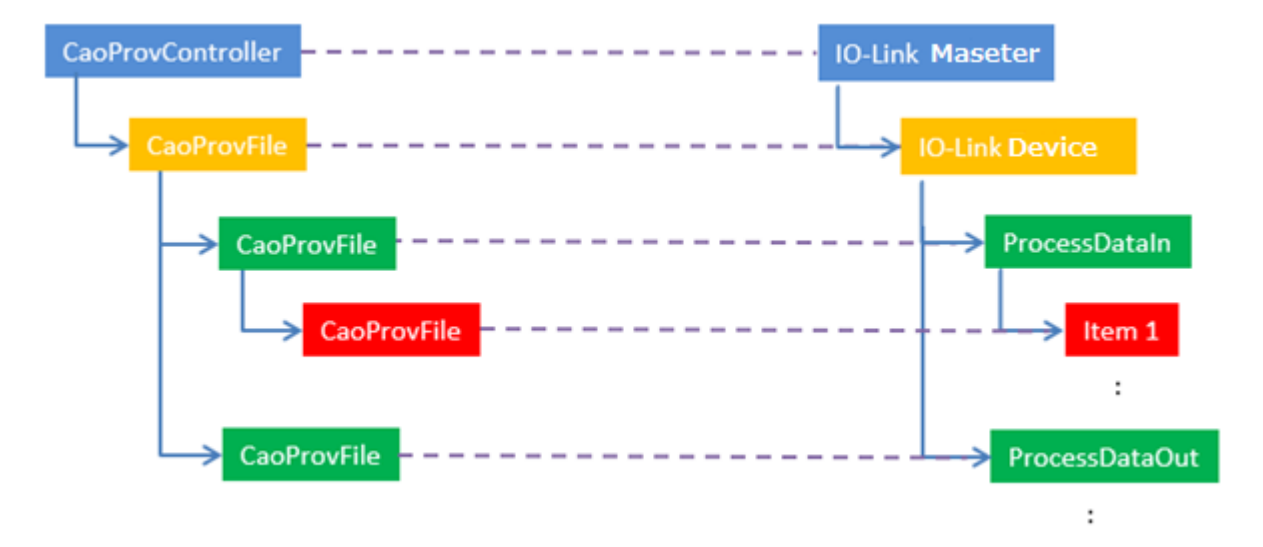

Figure2-210-Link provider and figure for data of IO-Link equipment

# 2.2. Relation of data of file class and device

This chapter describes the file class the relation of the data of the device connected with it.

The underFigure2-3It explains that each node of [ni] file class was allotted in numerical order.

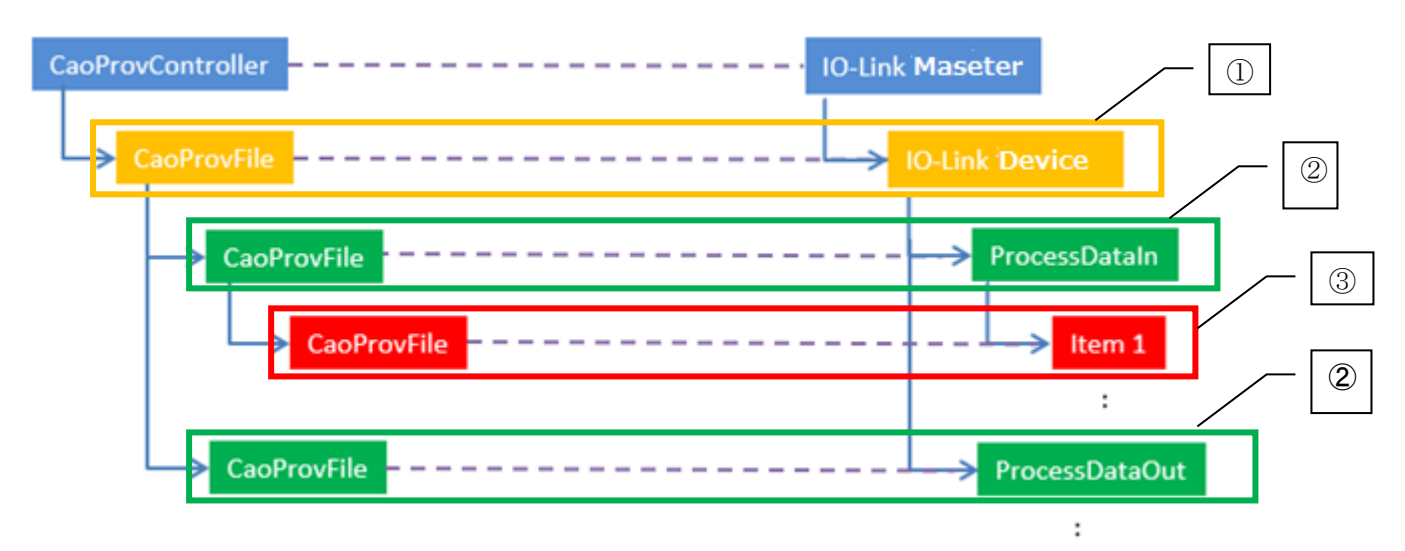

Figure2-3File class and chart related to data of device

## 1 Device node

<u>CaoController::AddFile</u>The file class added by the method is called a device node here. In the device node, the following methods can be used.

•<u>CaoFile∷AddFile</u>

•<u>CaoFile::GetFileNames</u>

The device node has the connected process data of the device and name information on each parameter. Maintained name information can be acquired in the CaoFile::GetFileNames method.

Moreover, the file name that can be added by the CaoFile::AddFile method of the device node can use only the name acquired in the CaoFile::GetFileNames method.

Moreover, there is each classification in the file name acquired with CaoFile::GetFileNames, and as follows. Table2-2The correspondence of [ni] name and the classification is described.

| Name                | Classification | Explanation                  | Remarks             |
|---------------------|----------------|------------------------------|---------------------|
| "ProcessDataIn″     | ProcessDataIn  | It is a file class name in   | This name might not |
|                     |                | which ProcessDataIn of the   | exist according to  |
|                     |                | device is exchanged with     | the read IODD file. |
|                     |                | data.                        |                     |
| "ProcessDataOut"    | ProcessDataOut | It is a file class name in   | This name might not |
|                     |                | which ProcessDataOut of the  | exist according to  |
|                     |                | device is exchanged with     | the read IODD file. |
|                     |                | data.                        |                     |
| Each parameter name | Parameter      | It is a file class name with |                     |
|                     |                | parametrical information on  |                     |
|                     |                | the device.                  |                     |

# Table2-2File name that can be acquired in CaoFile::GetFileNames method and the classification

The sample of PacScript until the device node is added is described as follows.

## Usage example

Sub Main

Dim caoCtrl as Object Dim caoSample as Object

'(1). IO-Link Maseter (SampleMaster) and connection

caoCtrl=cao.AddController("IOLink","caoProv.Balluff.IOLink","",

"server=192.168.1.100, Path=SampleMaster.xml")

'②. IO-Link device (SampleDev) and connection

```
caoSample=caoCtrl.AddFile("Sample", "PortNo=0, Path=SampleDevice.xml")
```

End Sub

## 2 Data classification node

The file class added by the CaoFile::AddFile method of the device node is called a data classification node here.

The data classification node shows either about the IO-Link device among data "ProcessDataIn", "ProcessDataOut", and "Parameter". When "ProcessDataIn" is specified when the file is added by the CaoFile::AddFilemethod of the device node, the classification of the added data classification node becomes ProcessDataIn.

When "ProcessDataOut" is specified when ProcessDataOut also similarly adds the file by the CaoFile::AddFile method of the device node, it becomes ProcessDataOut.

When each parameter character strings other than "ProcessDataIn" and "ProcessDataOut" are specified by the CaoFile::AddFile method of the device node, all the classifications become Parameter.

Moreover, the file name that can be added by the CaoFile::AddFile method can specify only the file name acquired with CaoFile::GetFileNames for the data classification node as well as the device node.

The method that can be used whenever the data classification node is classified as followsTable2-3[Ni] is shown.

| Classification | Method that can be used                     |
|----------------|---------------------------------------------|
| ProcessDataIn  | • <u>CaoFile::GetFileNames</u>              |
|                | - <u>CaoFile::AddFile</u>                   |
| ProcessDataOut | • <u>CaoFile::GetFileNames</u>              |
|                | - <u>CaoFile::AddFile</u>                   |
| Parameter      | - <u>CaoFile::GetFileNames</u>              |
|                | - <u>CaoFile::AddFile</u>                   |
|                | • <u>CaoFile::Execute( "GetAccessType")</u> |

# Table2-3Method list that can be used whenever classifying it

The sample of PacScript until the classification of the data of ProcessDataIn node is added is described as follows.

#### Usage example

#### Sub Main

Dim caoCtrl as Object Dim caoSample as Object Dim caoProcessDataIn as Object

'①. IO-Link Maseter(SampleMaster) and connection

```
caoCtrl=cao.AddController("IOLink","caoProv.Balluff.IOLink","",
"server=192.168.1.100,Path=SampleMaster.xml")
```

(2). IO-Link device (SampleDev) and connection
caoSample=caoCtrl.AddFile("Tower", "PortNo=0, Path=SampleDev.xml")
. Classification "ProcessDataIn" ... (3)... is added.

caoProcessDataIn = caoSample.AddFile("ProcessDataIn")

End Sub

#### ③ Item node

The file class added by the CaoFile::AddFile method of the data classification node is called an item node here.

The item node shows each data item of "ProcessDataIn" that is the data of the IO-Link device and "ProcessDataOut" and "Parameter". Data with the IO-Link device is actually exchanged by the item node.

Moreover, the method that can be used changes according to from which data classification node the item node was added.

The followingTable2-4[Ni] and the method that can be used are described.

## Table2-4Method list that can be used whenever classifying it

| Classification of data | Method by which item node can be used          | Remarks                |
|------------------------|------------------------------------------------|------------------------|
| classification node    |                                                |                        |
| ProcessDataIn          | • <u>CaoFile∷get_Value</u>                     |                        |
|                        | • <u>CaoFile::Execute( "GetParameterList")</u> |                        |
|                        | • <u>CaoFile::Execute( "GetType")</u>          |                        |
|                        | • <u>CaoFile::Execute( "GetRange")</u>         |                        |
|                        | • <u>CaoFile::Execute( "GetUnit")</u>          |                        |
| ProcessDataOut         | • <u>CaoFile∷get_Value</u>                     |                        |
|                        | • <u>CaoFile∷put_Value</u>                     |                        |
|                        | • <u>CaoFile∷Execute("GetParameterList")</u>   |                        |
|                        | • <u>CaoFile::Execute( "GetType")</u>          |                        |
|                        | • <u>CaoFile∷Execute("GetRange")</u>           |                        |
|                        | • <u>CaoFile::Execute( "GetUnit")</u>          |                        |
| Parameter              | • <u>CaoFile∷get_Value</u>                     | -Get and put might not |
|                        | · <u>CaoFile::put_Value</u>                    | be able to be executed |
|                        | • <u>CaoFile::Execute( "GetParameterList")</u> | according to the       |
|                        | • <u>CaoFile::Execute( "GetType")</u>          | access kind. Please    |
|                        | • <u>CaoFile::Execute( "GetRange")</u>         | refer to Fileclass for |
|                        | • <u>CaoFile::Execute("GetUnit")</u>           | details.               |

The sample of PacScript until item "SampleItem" of ProcessDataIn of device "SampleDevice" is added is shown as follows.

Usage example

Sub Main Dim caoCtrl as Object Dim caoSampleDevice as Object Dim caoProcessDataIn as Object Dim caoSampleItem as Object

'①. IO-Link Maseter and connection

caoCtrl=cao.AddController("IOLink","caoProv.Balluff.IOLink","",

"server=192.168.1.100, Path=SampleMaster.xml")

'②. IO-Link device and connection

caoSampleDevice=caoCtrl.AddFile("SampleDevice", "PortNo=0, Path=SampleDev.xml")

'3 . "ProcessDataIn" is added.

caoProcessDataIn = caoSampleDevice.AddFile("ProcessDataIn")

. The item ...' ④.. is added.

caoSampleItem = caoProcessDataIn.AddFile("SampleItem")

End Sub

# 2.3. Notes on connecting IO-Link providers and IO-Link masters

If the client PC is Windows, the connection fails if Windows firewall is not configured correctly when connecting to IO-Link Master using IO-Link Provider. The following describes how to configure Windows firewalls.

## Step

- ① Open [Control panel] from the Start menu.
- ② Open [System and Security].

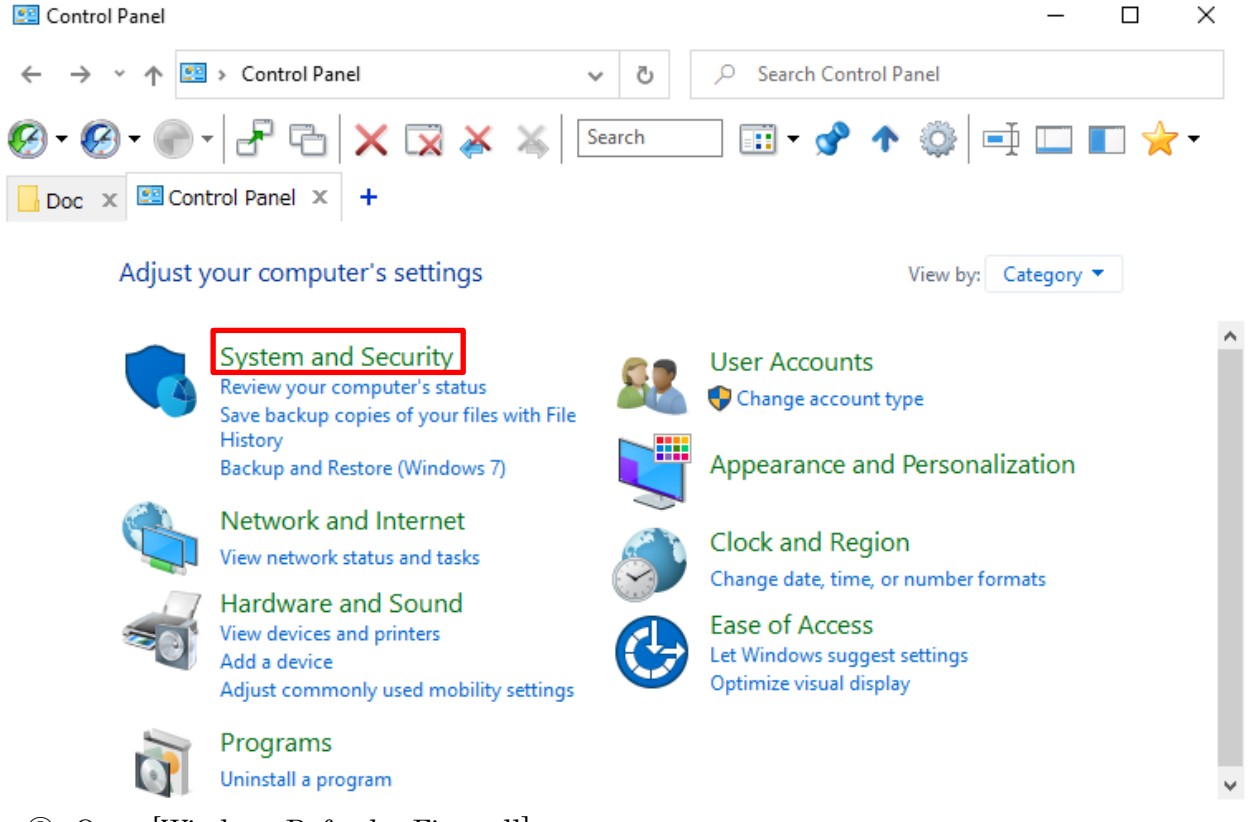

③ Open [Windows Defender Firewall].

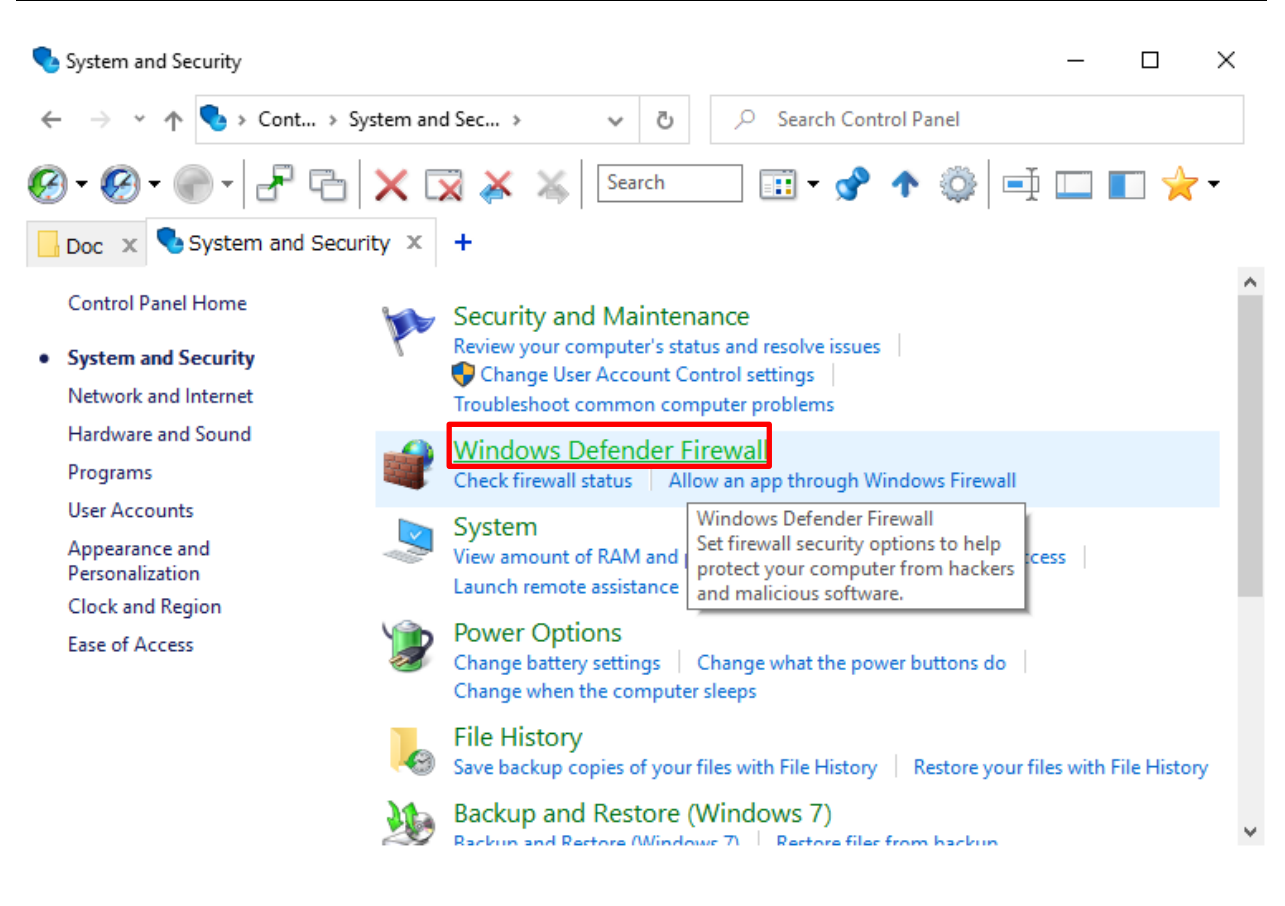

#### ④ Open [Advanced settings].

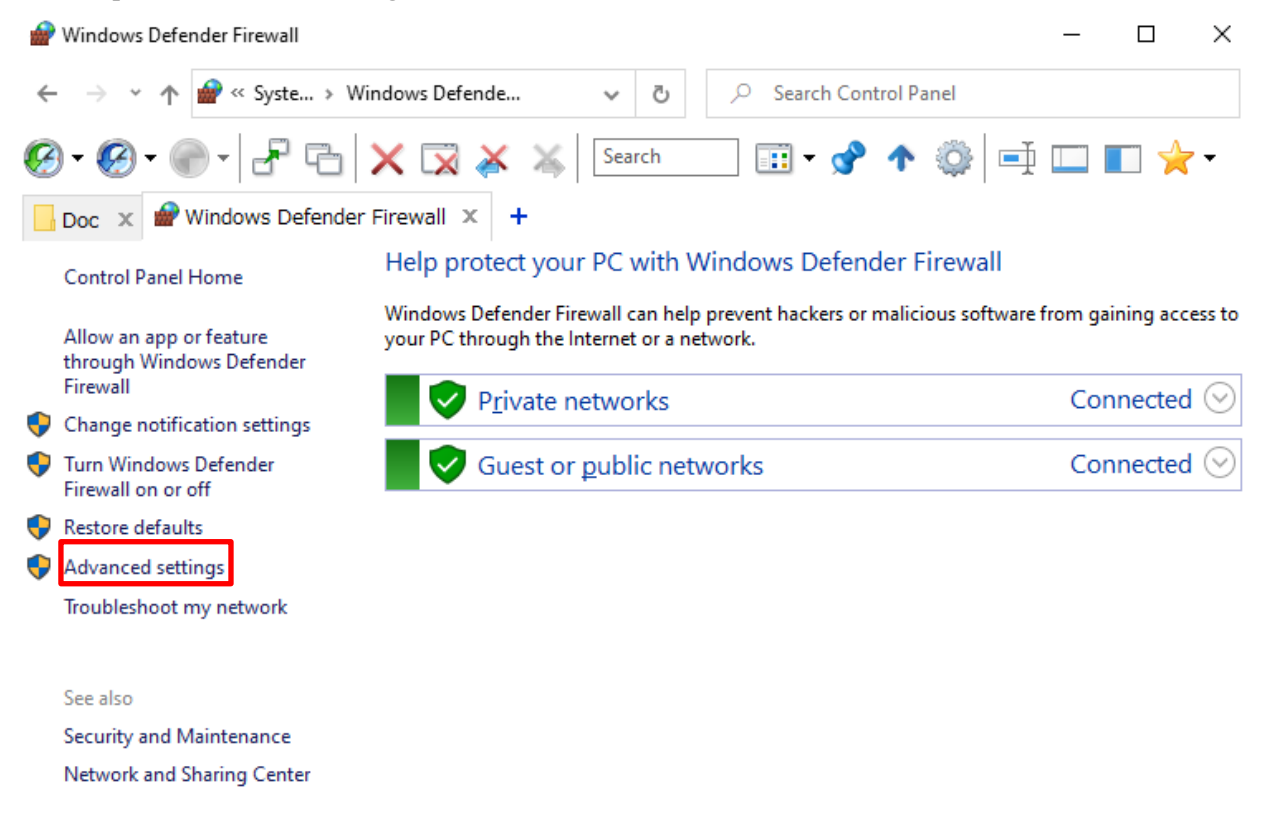

⑤ Click [Inbound Rules].

| Prindows Defender Firewall with Advanced Security |                                                                                                    |       |   |                   |  |  | × |  |
|---------------------------------------------------|----------------------------------------------------------------------------------------------------|-------|---|-------------------|--|--|---|--|
| <u>File Action View H</u> elp                     | <u>i</u> le <u>A</u> ction <u>V</u> iew <u>H</u> elp                                                                                                    |       |   |                   |  |  |   |  |
| 🗢 🄿 🙇 🖬 🗟 🖬                                       |                                                                                                    |       |   |                   |  |  |   |  |
| Defender Firewall witl                            | Inbound Rules                                                                                                    |       |   | Actions           |  |  |   |  |
| Inbound Rules                                     | Name                                                                                                    | Group | ^ | Inbound Rules     |  |  | • |  |
| Connection Security Rules                         | 🛇 broker.exe                                                                                                    |       |   | 🚉 New Rule        |  |  |   |  |
| > 🖳 Monitoring                                    | Ø broker.exe                                                                                                    |       |   | Filter by Profile |  |  | • |  |
|                                                   | V broker.exe broker.exe broker.ex |       |   | Filter by State   |  |  | • |  |
|                                                   |                                                                                                    |       |   | Filter by Group   |  |  | • |  |
|                                                   | 🕑 BrRssWatcher.exe                                                                                                    |       |   | View              |  |  | • |  |
|                                                   | Ø BrRssWatcher.exe                                                                                                    |       |   | Refresh           |  |  |   |  |
|                                                   | FANUC CNC GUIDE                                                                                                    |       |   | Export List       |  |  |   |  |
|                                                   | HNS Container Networking - DNS (UDP-I                                                                                                    |       |   | Help              |  |  |   |  |
|                                                   | HNS Container Networking - DNS (UDP-1                                                                                                    |       |   |                   |  |  |   |  |
|                                                   | HNS Container Networking - DNS (UDP-I                                                                                                    |       |   |                   |  |  |   |  |
|                                                   | W HNS Container Networking - ICS DNS (T                                                                                                    |       |   |                   |  |  |   |  |
|                                                   | W HNS Container Networking - ICS DNS (T                                                                                                    |       |   |                   |  |  |   |  |
|                                                   | HNS Container Networking - ICS DNS (T                                                                                                    |       |   |                   |  |  |   |  |
|                                                   | M HSISTV32                                                                                                    | >     | × |                   |  |  |   |  |
|                                                   | •                                                                                                    |       |   | 1                 |  |  |   |  |

# 6 Open the [CAO Module] properties.

| Prindows Defender Firewall with Advanced Security |                                                                                                    |                        |               |                   |  |  | ×        |
|---------------------------------------------------|----------------------------------------------------------------------------------------------------|------------------------|---------------|-------------------|--|--|----------|
| File Action View Help                             |                                                                                                    |                        |               |                   |  |  |          |
| 🗢 🄿 🙇 🖬 🗟 🛐                                       |                                                                                                    |                        |               |                   |  |  |          |
| Windows Defender Firewall with                    | Inbound Rules                                                                                                    |                        |               | Actions           |  |  |          |
| Cuthound Rules                                    | Name                                                                                                    | ^                      | ^             | Inbound Rules     |  |  | · ^      |
| Connection Security Rules                         | 🔇 Cast to Device st                                                                                                    | treaming server (RTCP- | -Streaming-li | 🚉 New Rule        |  |  |          |
| > 🖳 Monitoring                                    | Cast to Device st                                                                                                    | treaming server (RTCP  | Streaming-li  | Filter by Profile |  |  | •        |
|                                                   | <ul> <li>Cast to Device streaming server (RTSP-Streaming-Ir</li> <li>Cast to Device streaming server (RTSP-Streaming-Ir</li> <li>Cast to Device streaming server (RTSP-Streaming-Ir</li> <li>Cast to Device UPnP Events (TCP-In)</li> </ul> |                        |               | Filter by State   |  |  | <b>→</b> |
|                                                   |                                                                                                    |                        |               | Filter by Group   |  |  | <b>→</b> |
|                                                   |                                                                                                    |                        |               | View              |  |  | •        |
|                                                   | 🔇 Cao Module                                                                                                    |                        |               | Refresh           |  |  |          |
|                                                   | Connect                                                                                                    | Disable Rule           |               | Export List       |  |  |          |
|                                                   | Connect                                                                                                    | Cut                    |               |                   |  |  |          |
|                                                   | Connect                                                                                                    | Сору                   |               | Пер               |  |  |          |
|                                                   | 🔮 Connected D                                                                                                    | Delete                 | Transpo       | Connect           |  |  | •        |
|                                                   | Connected D                                                                                                    | Properties             |               | Disable Rule      |  |  |          |
|                                                   | Connected D                                                                                                    | Help                   |               | of Cut            |  |  |          |
|                                                   | Core Network                                                                                                    | n - Destination Unread | hable Fragm   | 🖹 Сору            |  |  |          |
| < >>                                              | <                                                                                                    | g Destination on eac   | >             | 🗙 Delete          |  |  | ~        |
| Opens the properties dialog box for               | the current selection.                                                                                                    |                        |               | ,                 |  |  |          |

ORiN conference

DENSO WAVE Inc.

⑦ Select the [Action]-> [Allow the connection] radio button, press [Apply], and then press [OK]..

| Connect Properties   |                               |                        |           |              | ×             |
|----------------------|-------------------------------|------------------------|-----------|--------------|---------------|
| Protocols and Ports  | Scope                         | Advanced               | Local     | Principals   | Remote Users  |
| General              | Programs a                    | nd Services            |           | Remote       | Computers     |
| i This is a cannot b | a predefined r<br>e modified. | ule and som            | ne of its | s properties | •             |
| General              |                               |                        |           |              |               |
| Mame:                |                               |                        |           |              |               |
| Cao Mod              | ule                           |                        |           |              |               |
| <u>D</u> escript     | ion:                          |                        |           |              |               |
| Cao Mod              | ule                           |                        |           |              | ~             |
|                      |                               |                        |           |              | ~             |
| 🗹 <u>E</u> nab       | led                           |                        |           |              |               |
| Action               |                               |                        |           |              |               |
| 🦽 💽 A <u>l</u> lov   | the connecti                  | on                     |           |              |               |
| 🔨 🎽 🔿 Allow          | the connecti                  | on if it is <u>s</u> e | ecure     |              |               |
| Gu                   | stomi <u>z</u> e              |                        |           |              |               |
| O Block              | the connecti                  | ion                    |           |              |               |
| 0 5100               |                               |                        |           |              |               |
|                      |                               |                        |           |              |               |
|                      |                               |                        |           |              |               |
|                      |                               |                        |           |              |               |
|                      |                               |                        |           |              |               |
|                      |                               |                        |           |              |               |
|                      |                               |                        |           |              |               |
|                      |                               | ОК                     |           | Cancel       | <u>A</u> pply |

③ The setting procedure is above. When using a domain network, allow two [CAO Module] connections in [Domain] in the profile, and when using a public network, allow two [CAO Module] connections in [Public].

## 2.4. Method property

## 2.4.1. CaoWorkspace::AddController method

When the Controller object is generated, the IOLM file that describes Internet Protocol address of mastering and information on mastering is specified.

The specification of  $\mathsf{AddController}$  is shown as follows.

#### Format

ORiN conference

#### 

The character string specified for an optional character string is shown as follows.

| Option                               | Indispensability | Explanation                  | Range of   | Default |
|--------------------------------------|------------------|------------------------------|------------|---------|
|                                      |                  |                              | value      | value   |
| Server=                              | -                | Internet Protocol address    | Up to 255  |         |
| < Internet Protocol                  |                  | of mastering to be connected | characters |         |
| address of mastering $>$             |                  | is specified.                |            |         |
| Path=                                | -                | Passing to the IOLM file is  |            |         |
| <pre>&lt; passing of IODM file</pre> |                  | specified. About details of  |            |         |
| >                                    |                  | the specification            |            |         |
|                                      |                  | methodPlease refer to        |            |         |
|                                      |                  | 2. 4. 1. 1.                  |            |         |

## Table2-50ptional character string of CaoWorkspace::AddController

When 192.168.1.100 and the read IOLM file are Sample.xml, Internet Protocol address of the connected mastering inputs specification and optional a character string as follows.

## Usage example

Dim caoCtrl as Object

caoCtrl=cao. AddController ("Sample", "CaoProv. Balluff. IOLink", "", "server=192. 168. 1. 100, path=Sample. xml")

# 2.4.1.1. Path is optional.

The method of specifying the IOLM file set to optional Path has two (the method to specify by the relative path and the method to specify by the absolute path). Each specified details of the relative path and the absolute path is described as follows.

# - Relative path

Please put the IOLM file of the read object on the following directories.

(\* The IODM file for EIP being offered by the Balluff Co. in June, 2017 is pre-installed. )  $\cdot Bin/XML$ 

The Path option specification when the IODD file "Balluff-BNI-EIP-507-005-Z040-20151110-IOLM1.3.xml" is placed in the above directory is put example is shown below.

Usage example

Path=Balluff-BNI-EIP-507-005-Z040-20151110-I0LM1. 3. xml

- Absolute path

Please specify the absolute path of the read IOLM file.

Usage example

Path=C:/User/Desktop/Balluff-BNI-EIP-507-005-Z040-20151110-I0LM1.3.xml

# 2.4.2. CaoController::AddVariable method

The CaoVariable object is generated from CaoController. To the variable identifierOnly the shown Table2-9 variable identifier can be used.

The specification of AddVariable is shown as follows. Format

```
AddVariable
```

```
(
    "< variable identifier >" // Variable identifier
    "", // Optional character string (unused)
)
```

# 2.4.3. CaoController::GetVariableNames method

The shown variable identifier list of Table2-9 is acquired.

# 2.4.4. CaoController::AddFile method

When the File object is generated, the port number of mastering from which the device is connected and passing to the IODD file are specified in the option. The specification of AddFile is shown as follows.

Format

```
AddFile
```

The character string specified for an optional character string is shown as follows.

| Option                              | Indispensability | Explanation                  | Range of  | Default |
|-------------------------------------|------------------|------------------------------|-----------|---------|
|                                     |                  |                              | value     | value   |
| PortNo= <port number=""></port>     | -                | The port number of mastering | Number of |         |
|                                     |                  | with which the IO-Link       | maximum   |         |
|                                     |                  | device equipment is          | ports of  |         |
|                                     |                  | connected is specified.      | 0~        |         |
|                                     |                  | Moreover, when a specified   | mastering |         |
|                                     |                  | port doesn't correspond to   |           |         |
|                                     |                  | IO-Link, it becomes an       |           |         |
|                                     |                  | error.                       |           |         |
| Path= <iodd file="" path=""></iodd> | -                | Passing to the IODD file is  |           |         |
|                                     |                  | specified. About details of  |           |         |
|                                     |                  | the specification method.    |           |         |
|                                     |                  | Please refer to 2.4.4.1.     |           |         |

# Table2-60ptional character string of CaoController::AddFile

If the port number of the device to be connected is port 0 and the IODD file "ExampleDevice.xml" to be read is placed on "C:¥Users¥user name¥Desktop", the specified option character is as shown in ② below.

Usage example

#### Sub Main

Dim caoCtrl as Object Dim caoSampleDevice as Object Dim caoProcessDataIn as Object Dim caoSampleItem as Object

> '①. IO-Link Maseter and connection
> caoCtrl=cao. AddController ("IOLink", "caoProv. Balluff. IOLink", "", "server=192. 168. 1. 100, Path=SampleMaster. xml")
> '②. IO-Link device and connection
> caoSampleDevice=caoCtrl. AddFile ("SampleDevice", "PortNo=0, Path=C:/Users/Desktop/ExampleDevice. xml")

End Sub

## 2.4.4.1. Path is optional.

The method of specifying the IODD file set to optional Path changes according to PC or RC8 the execution environment. When the execution environment is a case of PC, and RC8, each specified details is described as follows. See Appendix B for the IODD file.

- PC environment

•Relative path specification

 $\rightarrow$  Bin¥XML

Please put the IODD file of the reading object on the above-mentioned directory, and specify the file name.

The Path option specification when the IODD file "Balluff-BNI\_IOL-802-102-Z036-20150730-IODD1.1.xml" is placed in the above directory is put example is shown below.

Usage example

Path= Balluff-BNI\_IOL-802-102-Z036-20150730-IODD1. 1. xml

•Absolute path specification

Please specify the absolute path of the IODD file of the reading object.

Usage example

Path= C:/User/Desktop/Balluff-BNI\_IOL-802-102-Z036-20150730-IODD1.1.xml

- RC8 environment

Please forward the IODD file to be read to RC8 with WINCAPS  ${\rm I\!I\!I}.$ 

Afterwards, when the forwarded IODD file name is specified for optional Path, the forwarded IODD file is read.

ThePathoptionspecificationwhenIODD"Balluff-BNI\_IOL-802-102-Z036-20150730-IODD1.1.xml" is filed in RC8. is forwarded example isshown below.

Usage example

Path= Balluff-BNI\_IOL-802-102-Z036-20150730-IODD1. 1. xml

# 2.4.5. (Device node) CaoFile::AddFile method

The caoFile object is generated from CaoFile. The acquired value is decided from the device connected with mastering by specifying the file name.

The specification of CaoFile::AddFile is shown as follows.

# Format

About the variable identifier that can be used<u>CaoFile::GetFileNames</u>Only the file name that can be acquired in the method can be used.

# 2.4.6. (Data classification node)CaoFile::AddFile method

The caoFile object is generated from CaoFile. The acquired value is decided from the device connected with mastering by specifying the file name.

The specification of CaoFile::AddFile is shown as follows.

Format

About the variable identifier that can be used <u>CaoFile::GetFileNames</u>Only the file name that can be acquired in the method can be used.

以下にオプション文字列に指定する文字列を示します.

| Option | Indispens | Explanation | Range of value | Default |
|--------|-----------|-------------|----------------|---------|
|        | ability   |             |                | value   |

# Table 2-7 (Data classification node)CaoFile::AddFile option string

| IsGetName= <datatpe></datatpe> | - | Only the character string    | It is specified | TRUE |
|--------------------------------|---|------------------------------|-----------------|------|
|                                |   | acquired with GetFileNames() | whether to      |      |
|                                |   | can be specified for the     | apply the       |      |
|                                |   | AddFile method for an added  | string to the   |      |
|                                |   | file class name.             | value in XML    |      |
|                                |   |                              | and whether to  |      |
|                                |   |                              | turn over and   |      |
|                                |   |                              | to acquire.     |      |
|                                |   |                              |                 |      |
|                                |   |                              | TRUE : BSTR     |      |
|                                |   |                              | FALSE : not     |      |
|                                |   |                              | BSTR            |      |
|                                |   |                              |                 |      |

# 2.4.7. CaoFile::getFileNames method

The list of the file name that can be added is acquired from the read IODD device file. The content of the list changes with the read IODD device file.

# 2.4.8. CaoFile::Execute property

Information on the item etc. can be acquired by using the Execute method. Please refer to Chapter 2.5.

# Format

# 2.4.9. CaoFile::put\_Value property

Data is set to the device by the file class of the made item node.

- Please set the set data by the character string.

About the classification of the item node and the correspondence of the attributeTable2-16Please refer to [wo].

Moreover, the CaoFile::put\_Value property :. <u>caoFile::Execute( "GetParameterList" )</u>When the command can be executed, and the parameter acquire the list (It is not VT\_EMPTY), only the acquired parameter character string can be specified. When the list of the parameter cannot be acquired in the CaoFile::Execute( "GetParameterList") command, the value can be set by the character string. In the value that can be set, there might be a setting range according to the item. The range that can be set<u>CaoFile::Execute( "GetRange" )</u>It is possible to acquire it in the command. Please set the value within the range when the range exists. It becomes an error the value ...outside the range.. if it sets it.

Moreover, when the range doesn't exist<u>CaoFile::Execute("GetType")</u>The type acquired in the command becomes the range of the value that can be set as it is. When the value beyond the limits of the type acquired is set, it becomes an error.

#### 2.4.10. CaoFile::get\_Value property

Data is acquired from the device, and the acquired data is returned by the character string by the file class of the made item node.

The CaoFile::get\_Value method is executable also by the item node of which classification. About the classification of the item node and the correspondence of the attributeTable2-16Please refer to [wo].

## 2.4.11. CaoVariable::get\_Value property

Data is acquired from the connected mastering according to the specified variable identifier. Details please refer to Table2-9.

# 2.5. Execute command list

The Execute command list that can be used in Table2-8 and the File class is described.

| Command name     | Explanation                                                     | Details |
|------------------|-----------------------------------------------------------------|---------|
| GetAccessType    | The access kind of the parameter is<br>acquired.                | P. 26   |
| GetUnit          | The unit character string of the item is<br>acquired.           | P. 27   |
| GetType          | The type of the item is acquired.                               | P. 27   |
| GetRange         | The range of the value that can be set to the item is acquired. | P. 28   |
| GetParameterList | P. 28                                                           |         |

# Table2-8Execute command list

## GetAccessType

The access kind of the parameter is acquired. The classification of the data classification node : this command.

It is possible to use it only at Parameter. When this command is used by other nodes, it becomes an error.

| Item     | Type explanation |                                                                                                    |  |  |  |  |
|----------|------------------|----------------------------------------------------------------------------------------------------|--|--|--|--|
| vntParam | None             |                                                                                                    |  |  |  |  |
| pVa∣     | VT_UI1           | The access kind of the parameter is acquired.<br>O : Read / Write<br>1 : Read Only<br>2 : Write Only |  |  |  |  |

Usage example

CaoFile.Execute( "GetAccessType")

## GetUnit

The unit of the item is acquired in the character string. This command can use only the item node. It becomes an error when using it by other nodes.

| Item     | Type explana | ype explanation                                           |  |  |  |  |  |
|----------|--------------|-----------------------------------------------------------|--|--|--|--|--|
| vntParam | None         |                                                           |  |  |  |  |  |
|          | VT_BSTR      | The unit of the item is acquired in the character string. |  |  |  |  |  |
| pVal     |              | Example. ) "°C" and "msec", etc.                          |  |  |  |  |  |
|          | VT_EMPTY     | The unit doesn't exist.                                   |  |  |  |  |  |

#### Usage example

CaoFile.Execute("GetUnit")

#### GetType

The type of the item is acquired. This command can use only the item node. It becomes an error when using it by other nodes.

| Item     | Type explanation |                                                               |  |  |  |  |  |  |  |  |
|----------|------------------|---------------------------------------------------------------|--|--|--|--|--|--|--|--|
| vntParam | None             |                                                               |  |  |  |  |  |  |  |  |
|          | VT_UI2           | The value of the type of the item is acquired.                |  |  |  |  |  |  |  |  |
|          |                  | The value of VARENUM of the acquired type is set to the value |  |  |  |  |  |  |  |  |
|          |                  | of pVal.                                                      |  |  |  |  |  |  |  |  |
|          |                  | 16 : VT_I1                                                    |  |  |  |  |  |  |  |  |
|          |                  | 2 : VT_I2                                                     |  |  |  |  |  |  |  |  |
|          |                  | 3 : VT_I4                                                     |  |  |  |  |  |  |  |  |
|          |                  | 20 : VT_I8                                                    |  |  |  |  |  |  |  |  |
| pVal     |                  | 17 : VT_UI1                                                   |  |  |  |  |  |  |  |  |
|          |                  | 18 : VT_UI2                                                   |  |  |  |  |  |  |  |  |
|          |                  | 19 : VT_UI4                                                   |  |  |  |  |  |  |  |  |
|          |                  | 21 : VT_UI8                                                   |  |  |  |  |  |  |  |  |
|          |                  | 4 : VT_R4                                                     |  |  |  |  |  |  |  |  |
|          |                  | 5 : VT_R8                                                     |  |  |  |  |  |  |  |  |
|          |                  | 8 : VT_BSTR                                                   |  |  |  |  |  |  |  |  |
|          |                  | 11 : VT_B00L                                                  |  |  |  |  |  |  |  |  |

#### Usage example

CaoFile.Execute( "GetType")

#### GetRange

The range of the value that can be set to the item is acquired. This command can use only the item node. It becomes an error when using it by other nodes.

| Item     | Type e           | Type explanation |     |          |        |    |      |       |      |     |    |     |    |           |
|----------|------------------|------------------|-----|----------|--------|----|------|-------|------|-----|----|-----|----|-----------|
| vntParam | None             |                  |     |          |        |    |      |       |      |     |    |     |    |           |
| pVal     | VT_ARR           | AY   VT_UI8      |     |          |        |    |      |       |      |     |    |     |    |           |
|          | 0                | VT_UI8           | The | minimum  | value  | of | the  | value | that | can | be | set | is | acquired. |
|          | 1                | VT_UI8           | The | maximum  | value  | of | the  | value | that | can | be | set | is | acquired. |
|          | VT_ARR           | AY   VT_18       |     |          |        |    |      |       |      |     |    |     |    |           |
|          | 0                | VT_I8            | The | minimum  | value  | of | the  | value | that | can | be | set | is | acquired. |
|          | 1                | VT_I8            | The | maximum  | value  | of | the  | value | that | can | be | set | is | acquired. |
|          | VT_ARRAY   VT_R4 |                  |     |          |        |    |      |       |      |     |    |     |    |           |
|          | 0                | VT_R4            | The | minimum  | value  | of | the  | value | that | can | be | set | is | acquired. |
|          | 1                | VT_R4            | The | maximum  | value  | of | the  | value | that | can | be | set | is | acquired. |
|          | VT_EMP           | ТҮ               | The | range do | besn't | ex | ist. |       |      |     |    |     |    |           |

#### Usage example

CaoFile.Execute("GetRange")

#### GetParameterList

The value that can be set to the item is acquired. When the value can be acquired, the value that can be set to the CaoFile::put\_Value property can set only the value that was able to be acquired in the GetParameterList command.

This command can use only the item node. It becomes an error when using it by other nodes.

| Item     | Тур | ype explanation |                                                    |  |  |  |
|----------|-----|-----------------|----------------------------------------------------|--|--|--|
| vntParam | Nor | ie              |                                                    |  |  |  |
| pVal     | VT_ | ARRAY   VT_BSTR |                                                    |  |  |  |
|          | i   | VT_BSTR         | The value that can be set to the item is acquired. |  |  |  |
|          | VT_ | EMPTY           | The parameter doesn't exist.                       |  |  |  |

#### Usage example

CaoFile.Execute("GetParameterList")

# 2.6. Variable list

# 2.6.1. Controller class

The followingTable2-9The variable list that can be used in [ni] and the controller class is described.

| Variable identifier | Variable identifier Data type Explanation |                                                                                                    | Attr | ibute |
|---------------------|-------------------------------------------|----------------------------------------------------------------------------------------------------|------|-------|
|                     |                                           |                                                                                                    | get  | put   |
| @MAKER_NAME         | VT_BSTR                                   | Manufacturer name (BALLUFF)                                                                                                    | 1    | -     |
| @VERSION            | VT_ARRAY  <br>VT_VARIANT                  | <ul> <li>The version and model number information on the firmware are acquired.</li> <li>It is stored in the array in the following order.</li> <li>VT_BSTR: It consists of following parameter A, B, C, D, E, and F.<br/>Character string A. B. C/D. E. F</li> <li>VT_UI1: The main firmware version (A)</li> <li>VT_UI1: Detailed firmware version (B)</li> <li>VT_UI1: Firmware revision composition (C)</li> <li>VT_UI1: The main revision of mastering memory (D)</li> <li>VT_UI1: Detailed revision of mastering memory (E)</li> <li>VT_UI1: Composition of mastering memory revision (F)</li> </ul>               | ~    | _     |
| @LAST_EVENT         | VT_ARRAY  <br>VT_VARIANT                  | <ul> <li>Event information on mastering is acquired.</li> <li>It is stored in the array in the following order.</li> <li>VT_UI2: Number to DLL of event multiplication</li> <li>VT_UI2: Port number where event is generated</li> <li>VT_UI2: Event code (Refer to Table2-10. )</li> <li>VT_UI1: Instance (of event refer to Table2-11. )</li> <li>VT_UI1: Event mode (Refer to Table2-12. )</li> <li>VT_UI1: Event type (Refer to Table2-13. )</li> <li>VT_UI1: (of event mode 2)</li> <li>VT_UI1: The event issues it from the IO-Link mastering.</li> <li>(whether done by all means Refer to Table2-15. )</li> </ul> | ~    |       |

# Table2-9Controller class variable list

#### Usage example

When you acquire the last event of mastering

CaoController.AddVariable( "@LAST\_EVENT", "");

- The variable identifier can be input without the capital letter and the small letter relation.

AddVariable( "@last\_event", "");

#### Table2-10Value and explanation to be able to acquire event code

| Acquisition | Explanation                                                                     |
|-------------|---------------------------------------------------------------------------------|
| value       |                                                                                 |
| 2           | Frame error reception                                                           |
| 16          | Device connection release (It releases the connection, disconnect).             |
| 26          | Unexpected error that detects different sensor                                  |
| 27          | Retrying is detected.                                                           |
| 30          | It is a shunt detection on C/Q (common) line.                                   |
| 31          | The error is in the sensor supply.                                              |
| 32          | The error is in the actuator supply.                                            |
| 33          | The error is in the power supply to the IO-Link master.                         |
| 34          | When the port resets it, the event is sent.                                     |
| 35          | The fallback success and the device are SIO modes.                              |
| 36          | Use preparation completion of device                                            |
| 40          | Because CRC was normal, nothing was done though the data storage was completed. |
| 50          | Parameter download completion                                                   |
| 51          | Parameter up-loading completion                                                 |
| 64          | The difference is in the input process data length.                             |
| 65          | The difference is in the output process data length.                            |
| 66          | The difference is in revision of the device (revision).                         |
| 67          | The difference is in vendorID of the V1.1 sensor (vender ID).                   |
| 68          | The difference is in DeviceID of the V1.1 sensor (device ID).                   |
| 69          | The difference is in VendorID of the V1.0 sensor.                               |
| 70          | The difference is in DeviceID of the V1.0 sensor.                               |
| 71          | The difference is in SerialNumber.                                              |
| 72          | The cycle time is not suitable.                                                 |

# Table2-11Value and explanation to be able to acquire instance of event

| Acquisition | Explanation                |
|-------------|----------------------------|
| value       |                            |
| 0           | Uncertain instance         |
| 1           | Physical layer of instance |
| 2           | Data layer of instance     |
| 3           | Instance application layer |
| 4           | Instance application       |

# Table2-12Value and explanation to be able to acquire event mode

| Acquisition | Explanation               |  |  |
|-------------|---------------------------|--|--|
| value       |                           |  |  |
| 0           | Single message or warning |  |  |
| 1           | Error generation          |  |  |
| 2           | Error cancellation        |  |  |

# Table2-13Value and explanation to be able to acquire event type

| Acquisition | Explanation |
|-------------|-------------|
| value       |             |
| 0           | Message     |
| 1           | Warning     |
| 2           | Error       |

## Table2-14Value and explanation to be able to acquire event mode 2

| Acquisition | n Explanation               |  |
|-------------|-----------------------------|--|
| value       |                             |  |
| 0           | Abnormality                 |  |
| 1           | The process data is normal. |  |

# Table2-15Value and explanation to be able to acquire right or wrong whether event was issued from IO-Link mastering

| Acquisition | Explanation       |
|-------------|-------------------|
| value       |                   |
| 0           | It is not issued. |
| 1           | It was issued.    |

# 2.6.2. File class

The followingTable2-16The attribute is described the file class of [ni] and the item node.

Table2-16Attribute at each item node file class classification

| Classification of data | Access kind (*) | Explanation                                                                  |   | Attribute |  |
|------------------------|-----------------|------------------------------------------------------------------------------|---|-----------|--|
| classification node    |                 |                                                                              |   | put       |  |
| ProcessDataIn          |                 | The data of the process data Inn of the device is acquired.                  | 1 | _         |  |
| ProcessDataOut         |                 | The value of the process data out of the device is read and written.         | 1 | ~         |  |
|                        | Read / Write(O) | It is a parameter of the device, and reading and writing is a possible item. | 1 | ~         |  |
| Parameter              | Read Only(1)    | It is a parameter of the device, and only reading is a possible item.        | 1 | -         |  |
|                        | Write Only(2)   | It is a parameter of the device, and only writing is a possible item.        | _ | ~         |  |

- About the access kind <u>CaoFile::Execute("GetAccessType")</u> It is possible to acquire it in the command.

# 2.7. Error code

In this provider, an original error code exists. Details are the following. Please refer to Table2-17.

Please refer to the chapter of the error code of "ORiN2 programming guide" for the ORiN2 commonness error.

| Error      | Explanation                                                                          |  |  |  |
|------------|--------------------------------------------------------------------------------------|--|--|--|
| number     |                                                                                      |  |  |  |
| 0x80110001 | It is not set that indispensability is optional.                                     |  |  |  |
| 0x80110002 | It failed in reading the unit definition file.                                       |  |  |  |
|            | Please confirm whether the unit definition file exists in predetermined directory    |  |  |  |
|            | (Bin¥XML).                                                                           |  |  |  |
| 0x80110003 | "Path =" It failed to open the XML file from the character string set in the option. |  |  |  |
|            | Please confirm the specified file is whether it is XML file format.                  |  |  |  |
| 0x80110004 | The read XML file is not correct.                                                    |  |  |  |
|            | Do you confirm the IODM file or the IODD file correct?                               |  |  |  |
| 0x80110005 | The specified port number doesn't exist.                                             |  |  |  |
| 0x80110006 | The specified port number doesn't correspond to IO-Link.                             |  |  |  |
| 0x80110007 | The port number is not specified.                                                    |  |  |  |
| 0x80110008 | It is not possible to convert it into the specified type.                            |  |  |  |
| 0x80110009 | The schema version of the specified IODD file is off the subject.                    |  |  |  |

Table2-170riginal error code table

Moreover, this provider does the mask with 0x8010\*\*\*\* and returns the error made by the Balluff company API"IOLUDPIF20". Please refer to "DLL manual 20160608. pdf" of the interface manual of the Balluff Co. for the error from API. (Appendix A, The one that the part of the error code was quoted is described to the appendix. )

# 3. Sample program

This chapter describes the sample of PacScript that does the data communication with the device.

Precondition:

•The IO-Link mastering used is assumed to be "BNI EIP-507-005-Z040".

•The IODM file used

It is assumed "Balluff-BNI-EIP-507-005-Z040-20151110-I0LM1.3.xml".

·Internet Protocol address of the mastering equipment is assumed to be "192.168.1.100".

•The number of the port where each device is connected is assumed to be the Oth.

#### 1 Schmalz-SCPSi\_V2

Schmalz-SCPSi\_V2 is communicated with this provider, and the sample program that does the data writing to item "Vacuum" of ProcessDataOut is described as follows.

#### Precondition:

•The IO-Link device used is assumed to be "Schmalz-SCPSi\_V2".

•The IODD file used is assumed to be "Schmalz-SCPSi\_V2-20140829-IODD1.1.xml".

```
Sub Main
```

```
Controller ..'.. addition

Dim caoCtrl as Object

caoCtrl = cao. AddController("IOLink", "CaoProv. Balluff. IOLink", "",

"server=192. 168. 1. 100, path=Balluff-BNI-EIP-507-005-Z040-20151110-IOLM1. 3. xml")
```

```
Device node .. '.. addition
```

```
Dim caoFileSCPSi as Object
caoFileSCPSi = caoCtrl.AddFile("Schmalz", "PortNo=0,
Path=Schmalz-SCPSi_V2-20140829-IODD1.1.xml")
```

```
Data classification node ..'.. addition (ProcessDataOut)
```

```
Dim caoFileSCPSi_ProcessDataOut as Object
caoFileSCPSi_ProcessDataOut = caoFileSCPSi.AddFile("ProcessDataOut")
```

Item node ...'.. addition

Dim caoFileSCPSi\_ProcessDataOut\_Vacuum as Object caoFileSCPSi\_ProcessDataOut\_Vacuum = caoFileSCPSi\_ProcessDataOut.AddFile( "Vacuum")

```
..'.. writing of value
```

```
Delay 1000
caoFileSCPSi_ProcessDataOut_Vacuum.Value = "-1"
Delay 1000
caoFileSCPSi_ProcessDataOut_Vacuum.Value = "0"
```

End Sub

#### ② BNI\_IOL-802-102-Z036

BNI\_IOL-802-102-Z036 is communicated with this provider, the data of ProcessDataOut is written, and the sample program that makes the light of the device shine in orange is described as follows.

Precondition:

```
•The connected IO-Link device is assumed to be "BNI_IOL-802-102-Z036".
```

 $\cdot \, {\rm The}$  IODD file used is assumed to be

"Balluff-BNI\_IOL-802-102-Z036-20150730-IODD1.1.xml".

Sub Main

```
Controller ..'.. addition
Dim caoCtrl as Object
```

caoCtrl = cao.AddController("IOLink", "CaoProv.Balluff.IOLink", "",

"server=192.168.1.100,path=Balluff-BNI-EIP-507-005-Z040-20151110-I0LM1.3.xml")

Device node ..'.. addition

```
Dim caoFileTowerLigth as Object
caoFileTowerLigth = caoCtrl.AddFile("TowerLight", "PortNo=0,
Path= Balluff-BNI_IOL-802-102-Z036-20150730-IODD1.1.xml")
```

## Data classification node ...'.. addition (ProcessDataOut)

Dim caoFileTowerLigth\_ProcessDataOut as Object caoFileTowerLigth\_ProcessDataOut = caoFileTowerLigth.AddFile("ProcessDataOut")

Item node ..'.. addition

```
Dim caoFileTowerLigth_ProcessDataOut_OperatingMode as Object
Dim caoFileTowerLigth_ProcessDataOut_BackColor as Object
caoFileTowerLigth_ProcessDataOut_OperatingMode =
caoFileTowerLigth_ProcessDataOut.AddFile( "Operating mode")
caoFileTowerLigth_ProcessDataOut_BackColor =
caoFileTowerLigth_ProcessDataOut.AddFile( "Segment 1 color / Background color")
```

..'.. writing of value

```
Delay 1000
caoFileTowerLigth_ProcessDataOut_OperatingMode.Value = "Runlight mode"
Delay 1000
caoFileTowerLigth_ProcessDataOut_BackColor.Value = "Orange"
```

End Sub

#### ③ BAE-PS-XA-1W

The data of ProcessDataIn as follows. this provider and communicate BAE-PS-XA-1W^Input Voltage]

The sample program that drinks and reads [atai] is described.

#### Precondition:

•The connected IO-Link device is assumed to be "BAE-PS-XA-1W".

•The IODD file used is assumed to be "Balluff-BAE-PS-XA-1W-24-038-607-20151119-IODD1.1.xml".

Sub Main

```
Controller ...'.. addition

Dim caoCtrl as Object

caoCtrl = cao.AddController("IOLink", "CaoProv.Balluff.IOLink", "",

"server=192.168.1.100, path=Balluff-BNI-EIP-507-005-Z040-20151110-IOLM1.3.xml")
```

```
Device node ...'.. addition
Dim caoFileSupply as Object
caoFileSupply = caoCtrl.AddFile("Supply", "PortNo=0,
Path= Balluff-BAE-PS-XA-1W-24-038-607-20151119-IODD1.1.xml")
```

```
Data classification node ...'.. addition (Parameter:Input Voltage)
```

Dim caoFileSupply\_InputVoltage as Object caoFileSupply\_InputVoltage = caoFileSupply.AddFile("Input Voltage")

Item node ...'.. addition

```
Dim caoFileSupply_InputVoltage_Item as Object
caoFileSupply_InputVoltage_Item = caoFileSupply_InputVoltage.AddFile("Item")
```

#### ..'.. reading of value

```
Dim Result as Object
Delay 1000
Result = caoFileSupply_InputVoltage_Item.Value
```

End Sub

# Appendix A. API error codes

The one that the error code value of API was quoted is described from interface manual "DLL manual 20160608. pdf" of the Balluff Co. as follows.

#### RETURN\_FIRMWARE\_NOT\_COMPATIBLE -16

It is necessary to update the firmware because there is a function that cannot be executed. **RETURN\_FUNCTION\_NOT\_IMPLEMENTED** -13 A specified function cannot be executed by the connected IO-Link mastering. RETURN\_STATE\_CONFLICT -12 The specified function cannot be executed by a present IO-Link mastering setting. RETURN\_WRONG\_COMMAND -11 A wrong answer returned from the IO-Link mastering to the instruction command. RETURN\_WRONG\_PARAMETER -10 The function parameter is invalid. RETURN\_WRONG\_DEVICE -9 The device name is connected and it is wrong or connected an unsupported device. RETURN\_NO\_EVENT -8 There is no event though the event reading was ordered. RETURN\_UNKNOWN\_HANDLE -7 It is processing of an uncertain function. RETURN\_UART\_TIMEOUT -6 There is no answer to the command that becomes a time-out. RETURN\_CONNECTION\_LOST -5 Mastering was detached while communicating. RETURN\_OUT\_OF\_MEMORY -4 There is no memory that can be used. **RETURN DEVICE ERROR –3** The error occurred while accessing the UDP driver. RETURN\_DEVICE\_NOT\_AVAILABLE -2 The device cannot temporarily be used.

#### RETURN\_INTERNAL\_ERROR -1

Please restart the program for the internal library error.

#### RETURN\_OK 0

Normal completion

#### **RESULT STATE CONFLICT 1**

The instruction command is not correct compared with the present setting.

#### RESULT\_NOT\_SUPPORTED 2

This device doesn't correspond to the command.

#### RESULT\_SERVICE\_PENDING 3

Service is being reserved. Please do not execute new service until the service of the pending state is completed.

#### RESULT\_WRONG\_PARAMETER\_STACK 4

The parameter was refused to the IO-link mastering.

# Appendix B. IODD file

## How to Obtain IODD Files

To connect to a IO-Link device, a IODD(IO Device Description) file is required. Download the specified file from the following URL and use it.

#### https://ioddfinder.io-link.com

Note that the schema version supported by the provider is 1.1, so be careful when downloading. The following illustration shows an example of searching for IODD files from the above URLs.

| ODDfir                          | nder × +                        |                                                      |                   |                |             |                      | - 0 ×            |
|---------------------------------|---------------------------------|------------------------------------------------------|-------------------|----------------|-------------|----------------------|------------------|
| $\leftrightarrow \rightarrow 0$ | ට 🏠 🔒 ioddfinder.io-link.com/pr | oductvariants/search?vendorName="Balluff%20GmbH"&pag | e=0&ioLinkRev=1.1 |                | © ☆         | 🙀 😐 🍖 🕰              | o 🗞 * 😗 :        |
| アプリ                             | SOFIX 📕 DNWA 📑 1911 📑 🗆         | -ディング 📃 英語 📒 ネットバンク 📒 ・・・ 📙 投資 💏 Git                 | を使ったバージョン N       | B フェルディナント・ヤマグ | 🛃 地震ハザードカルう | Ŧ                    | » 🛛 📒 その他のブックマーク |
| ۲                               | IODDfinder                      |                                                      |                   |                |             |                      |                  |
| T                               | "Balluff GmbH"                  | SEARCH_TABLE.PRODUCT_NAME                            | SEARCH            | SEARCH.        | 1.1 ×       |                      | ×                |
| *                               | SEARCH_TABLE.VENDOR_NAM         | SEARCH_TABLE PRODUCT_NAME                            | SEARCH_TABL       | SEARCH_TABL    | SEARCH_TABL | SEARCH_TABL          | SEARCH_TA        |
|                                 | Balluff GmbH                    | BOD 24K-LPI07-S4                                     | 50142212          | 200710         | 1.1         | V0.1                 | Ŷ                |
|                                 | Balluff GmbH                    | BAE SA-CS-027-YI-BP00,3-GS04                         | BAE00LC           | 459009         | 1.1         | V1.1<br>SEARCH_TABLE | -                |
|                                 | Balluff GmbH                    | BAE PS-XA-1S-24-100-103                              | BAE00LJ           | 66821          | 1.1         | V1.1                 |                  |
|                                 | Balluff GmbH                    | BAE PS-XA-1S-24-200-104                              | BAE00M3           | 66822          | 1.1         | V1.1                 |                  |
|                                 | Balluff GmbH                    | BAE PS-XA-1S-24-050-102                              | BAE00T4           | 66819          | 1.1         | V1.1                 |                  |
| 4                               |                                 |                                                      |                   |                |             |                      | •                |

#### How to distinguish IODD files

The root element of IODD file is <**IODevice**>, and the "xsi:schemaLocation" attribute of the <**IODevice**> element is described as "http://www.io-link. com/IODD/2010/10 IODD1.1.xsd". If an error occurs even though a IODD file is specified, check the contents of the specified file and check whether the file is normal.

Also, "IODD-StandardDefinitions.xml", which is included by default during provider installation, is not a IODD file, but a definition file referenced by all IODD files. Do not specify this as IODD option.

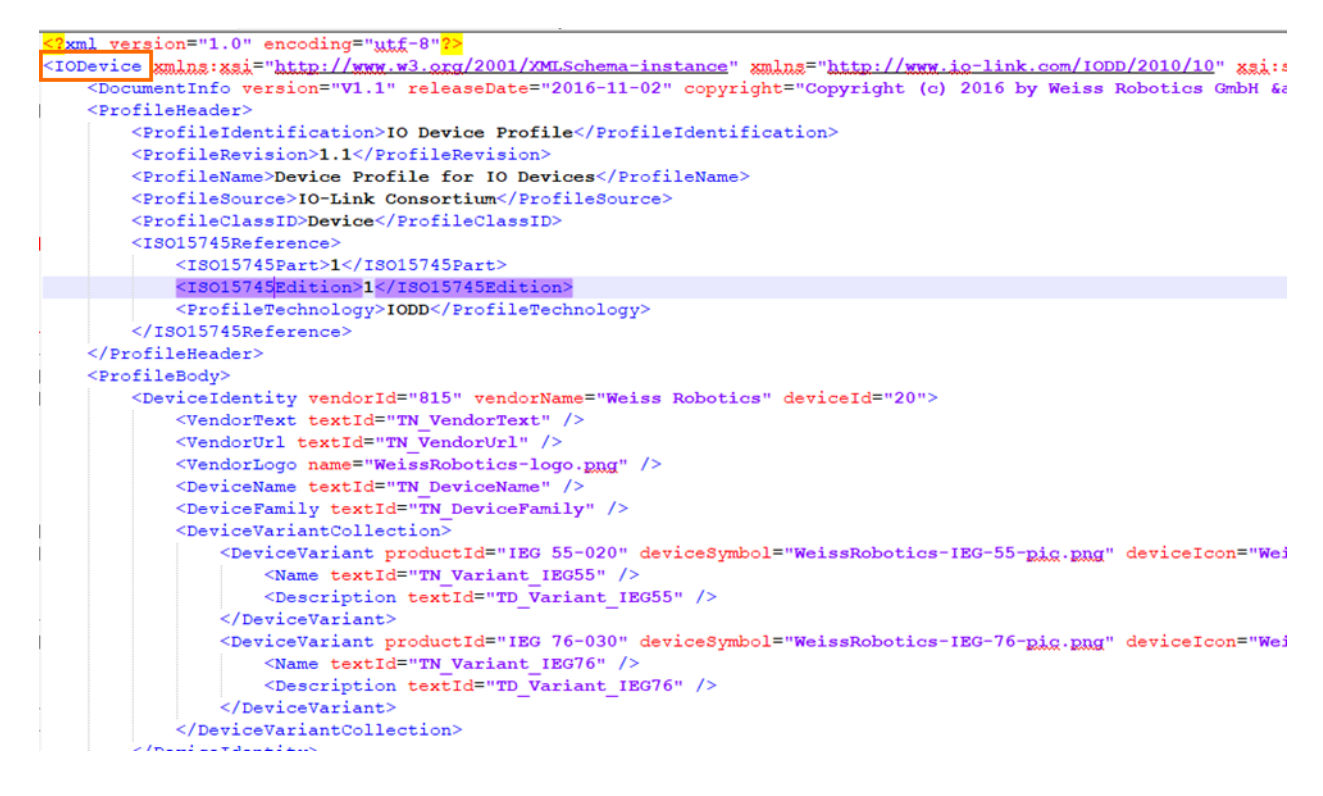